# SILVER CREST<sup>°</sup> SMART WI-FI XL AIR FRYER SHFS 2150 A1

#### Scan to get the Lidl Home App You will need The Lidl Home app is required to control and set up the product. Router 2.4 GHz, IEEE 802.11b/g/n

Get IT ON Google Play

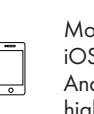

Mobile device: iOS 9.0 or higher Android 5.0 or higher

#### • <u>Using the air fryer</u> with the Lidl Home <u>app</u>

- 1. Register with the **Lidl Home** app.
- 3. Pair the air fryer via Wi-Fi and Bluetooth.
- Enjoy smart cooking with 50 recommended recipes or create your own recipes.

## Features overview

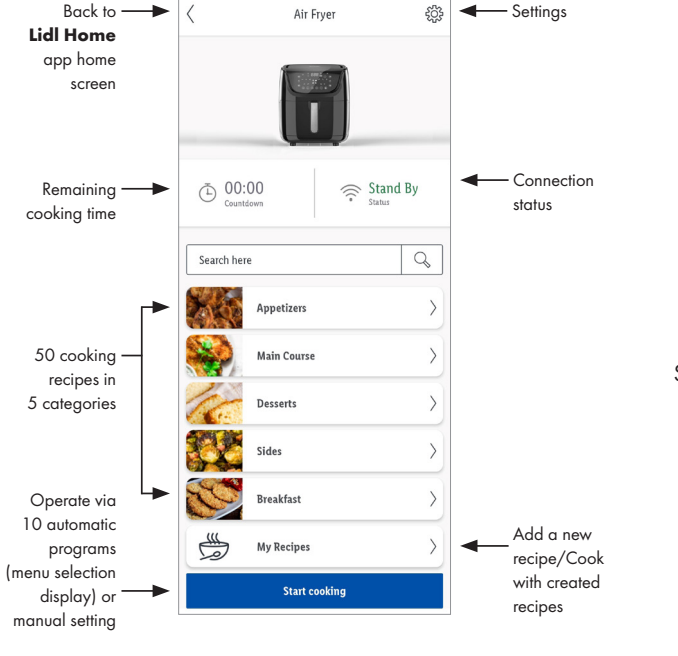

Scan the QR code to get the detailed user manual:

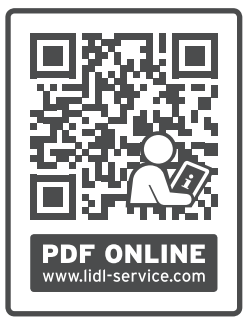

Have fun with your Smart device

# SILVERCREST<sup>®</sup> FRYTKOWNICA BEZTŁUSZCZOWA SMART XL Z WI-FI SHFS 2150 A1

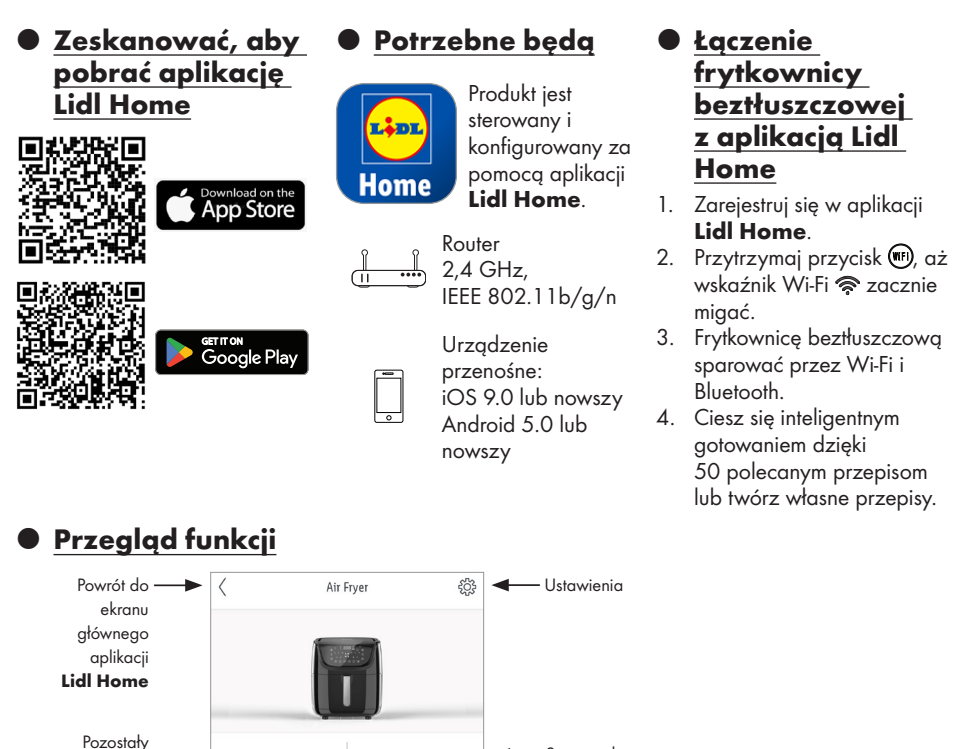

🔿 Stand By

Q

>

>

>

>

>

>

00:00

Appetizers

Main Course

Desserts Sides

Breakfast

My Recipes

Start cooking

Ē

Search here

czas

gotowania

50 przepisów

w 5 katego-

riach

Obsługa

za pomoca

(wskaźniki

10 programów

automatycznych

opcji menu) lub

ustawianie ręczne

Status połą-

czenia

Dodaj

na

przepis/

Gotowanie

podstawie

przepisów

utworzonych

Zeskanuj kod QR, aby uzyskać szczegółową instrukcję obsługi:

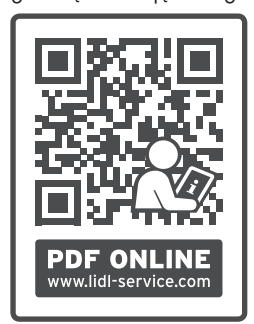

Baw się dobrze ze swoim inteligentnym urządzeniem

# SILVERCREST<sup>®</sup> WLAN-HEISSLUFT-FRITTEUSE SMART XL SHFS 2150 A1

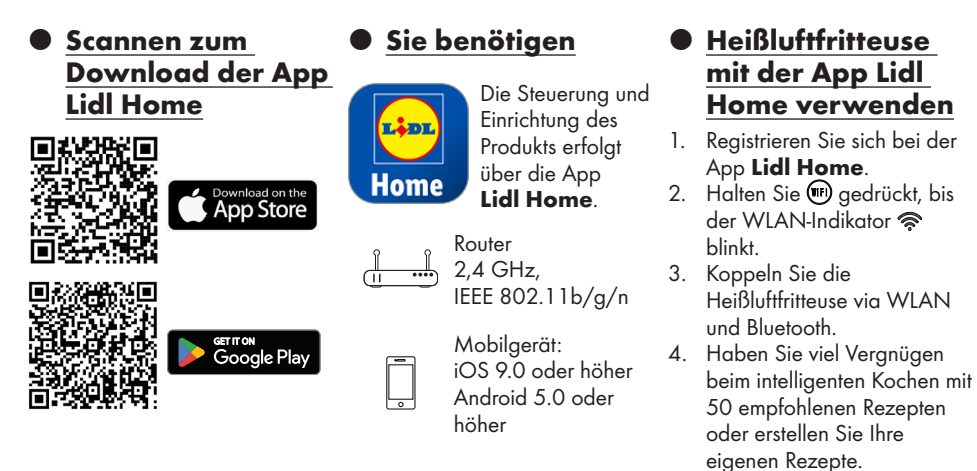

## Übersicht der Funktionen

#### Zurück -Heißluftfritteuse 503 Einstellungen zum Home-Bildschirm der App Lidl Home Verbindungs-00:00 🕞 Stand-By Verbleibende status Garzeit Hier suchen Q Hauptgerichte Scannen Sie den QR-Code. um die detaillierte > 50 Koch-Vorspeisen Bedienungsanleitung zu erhalten: rezepte in 5 Kategorien Beilagen > > Nachspeiser Betrieb über Rezept 10 automatische > Frühstück hinzufügen/ Programme Kochen (Anzeige Meine Rezepte anhand Menüauswahl) erstellter oder manuelle Kochen starten Rezepte Einstellung PDF ONLINE IAN 427742 2301 www.lidl-service.com **OWIM GmbH & Co. KG** Stiftsbergstraße 1, 74167 Neckarsulm, GERMANY Haben Sie viel Vergnügen mit Model No.: HG09428 Ihrem Smart-Gerät Version: 08/2023